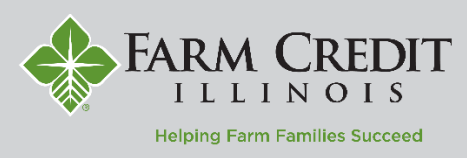

The **Funds Transfer** page allows funds to be transferred between accounts within **myOnlineBanking**. If external accounts have been linked, they can also be transferred to.

1. Select **Transactions** from the left navigation menu and then **Funds Transfer**.

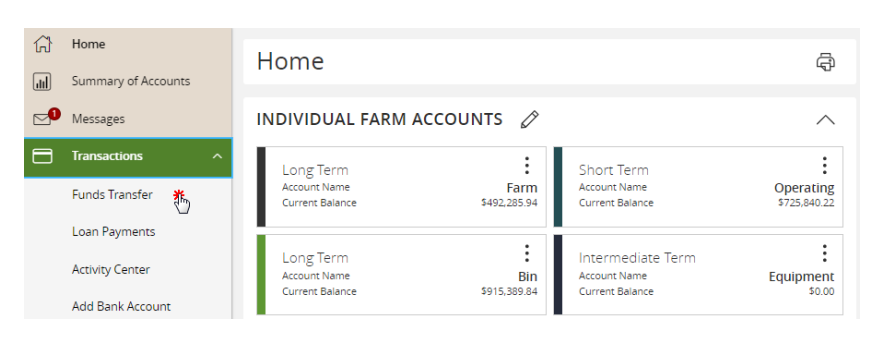

## Funds Transfer

Line alsie fermer en audensie Franke Transform

- 2. Select a From account.
- 3. Select a **To** account.
- 4. Enter an Amount.

NOTE: Check the **Make This Recurring** box to setup a recurring transfer.

5. Select a transfer date for the transaction.

NOTE: The cutoff time for a transaction to be effective on next business day is 4:00 PM CT.

- 6. Enter a memo for the transaction.
- 7. Click Submit.

| From *(i)                   |            |                       |
|-----------------------------|------------|-----------------------|
| Short Term \$714,159.78     |            |                       |
| То *                        |            |                       |
| EXTERNAL   External Savings |            | ×                     |
| Amount *                    |            |                       |
|                             | \$5,000.00 | □ Make this recurring |
| Date                        |            |                       |
| 12/12/2023                  |            |                       |
| Memo                        |            |                       |
| Transfer Funds              |            |                       |

Clear Submit